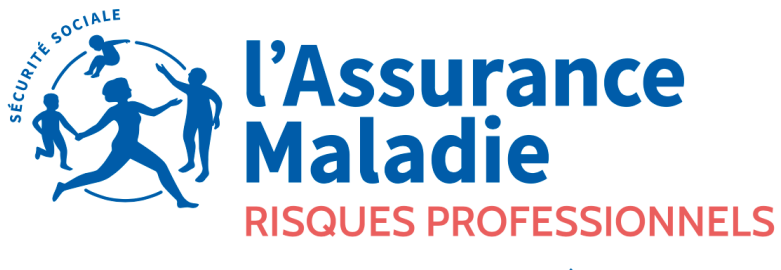

Agir ensemble, protéger chacun

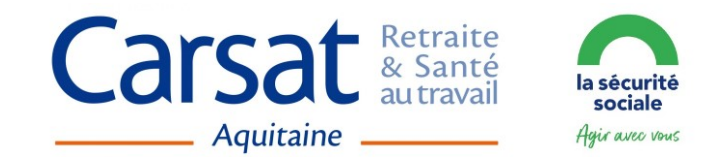

## MANUEL DU COMPTE AT/MP

#### ADHÉRER AUX TÉLÉSERVICES

- **1** S'inscrire sur net-entreprises.fr
- 2 Adhérer au Compte AT/MP

TARIFICATION DES RISQUES PROFESSIONNELS

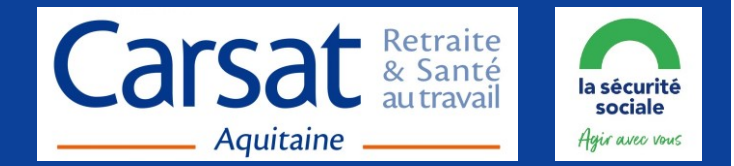

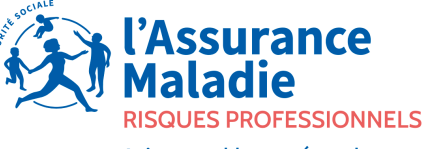

Agir ensemble, protéger chacun

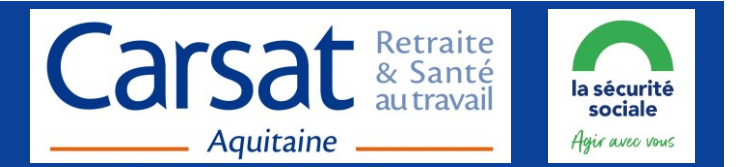

| cliquer sur                                                                                                 | e<br>nnecter puis sur Je crée mon compte net                                                                                                    | t-entreprises.fr     |
|----------------------------------------------------------------------------------------------------|----------------------------------------------------------------------------------------------------|----------------------|
| Siret *, nom, prénom 8                                                                                      | k mot de passe constitueront vos para                                                                                                    | amètres de connexion |
| <ul> <li>renseigner les informations</li> </ul>                                                             | NET-ENTREPRISES-FR     Vous factories     Vous factories     Vous factories     Vous factories     Vous factories     Vous factories     Vous factories     Vous factories     Vous factories     Art * □ >                                                                                                    | cliquer sur          |
| <ul> <li>accepter les <u>conditions</u><br/>générales d'utilisation</li> <li>TELECHARGER (40 KB)</li> </ul> | Inscription         Status secretarylines, lesi redependents aini que uru mandataines peavent optice à ce point d'entre unique déclarer et télépayer l'ensemble des curairons sociales relevant du règrine général, indépendant sit agricole.         Avait des vous inscrire, vérifier au tein de vous entreprise - dans la mesure du possibiliter au déclarations de vous not délà inscrite, se uru du declaret et télépayer l'ensemble des curaires au use cais loss tous inscrire en trant que déclaration de vous possibiliter au déclarations de vous echois.         Set et *       BBB 888 808 00022         Nom *       Prénom*         CROIZAT       Of Monitors Courriet *         Telephone *       Of 000 00 00 00 00 00 00 00 00 00 00 00 0 |                      |
| les informations d'identificatio                                                                            | n de votre établissement s'affichent                                                                                                    |                      |

- vérifier les, puis cliquer sur « Étape suivante »
- tester la <u>compatibilité</u> informatique

\* Siret du siège social

ABANDONNER L'INSCRIPTION

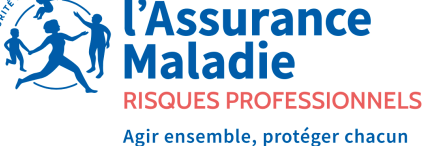

ÉTAPE PRÉCÉ

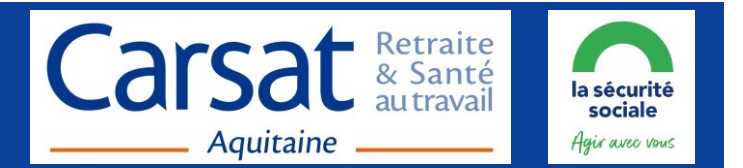

|                            | Créez votre mot de passe                                                                                                    |         |                |
|----------------------------|----------------------------------------------------------------------------------------------------|---------|----------------|
| renseigner le mot de passe | Mot de passe *                                                                                                    | $\odot$ | Confirmation * |
| <b>5</b>                   | Au moins 6 lettres *     Au moins 2 chiffres *     Au plus 20 caractères *     Mélange majuscule / minuscule     Caractères accentués / spèciaux |         |                |
|                            | Qualité de votre mot de passe : Bon                                                                                                    |         |                |

• choisir la question/réponse permettant d'en générer un nouveau en cas de perte ou d'oubli

| le récapitulatif     | Renseignez votre question secrète                                                                                                    |
|----------------------|----------------------------------------------------------------------------------------------------|
| « Vos données        | En cas de perte ou d'oubli de votre mot de passe, la question secrète vous permettra à tout moment de le modifier. Pour cela, saisissez le couple de question (10<br>caractères minimum) / réponse (5 caractères minimum) et validez.<br>Veuillez saisir une question *<br>Veuillez saisir une réponse * |
| d'authentification » |                                                                                                    |
| s'affiche            | ABANDONNER L'INSCRIPTION     S ÉTAPE PRÉCÉDENTE     VALIDER                                                                                                    |

• cliquer sur « S'inscrire aux services Net-Entreprises »

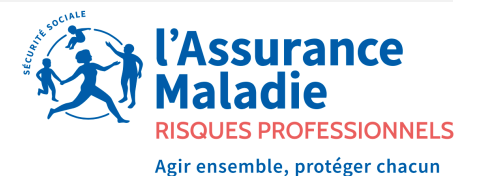

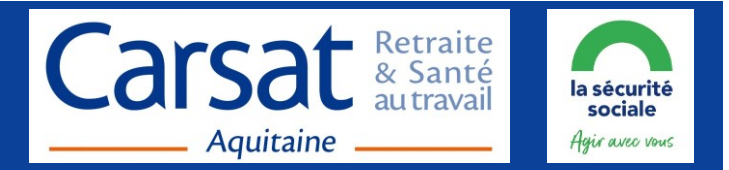

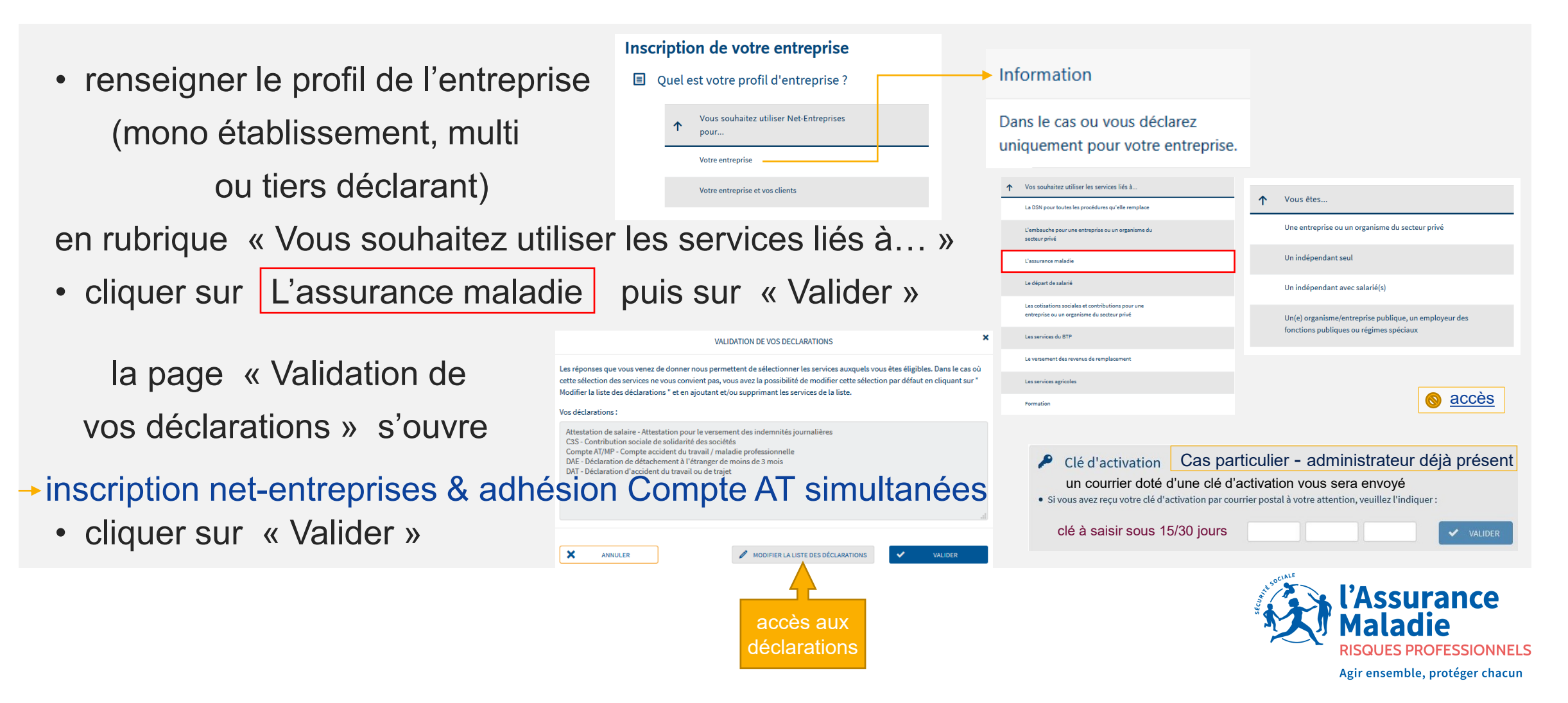

6

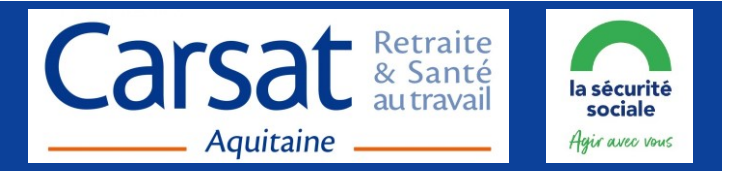

|                                                                                                    | Votre inscription en tant qu'entreprise déclarante                                                                                                    |                                                                                                    |  |  |
|----------------------------------------------------------------------------------------------------|----------------------------------------------------------------------------------------------------|----------------------------------------------------------------------------------------------------|--|--|
| la page                                                                                                    | 1 Inscription                                                                                                    | s'ouvre                                                                                                    |  |  |
|                                                                                                    | Voici les différentes étapes pour vous inscrire. Vous pouvez modifier vos choix précédents en cliquant sur le bouton « Étape précédente » :                                                                                                    |                                                                                                    |  |  |
| <ul> <li>cliquer sur</li> </ul>                                                                                                    | <ol> <li>Validation de l'inscription.</li> <li>Complément d'inscription pour l'adhésion au télépalement à la norme SEPA et / ou au choix des organismes destinataires (étape optionnelle dépendante des<br/>services sélectionnés).</li> </ol>                                                                                                    |                                                                                                    |  |  |
| « Étane suivante »                                                                                                    | A la fin de votre inscription, vous pourrez imprimer le récapitulatif de votre inscription au format pdf. Vous pouvez télécharger le progiciel gratuit Acrobat Reader.                                                                                                    |                                                                                                    |  |  |
|                                                                                                    | Image: Suivante     Image: Suivante                                                                                                    |                                                                                                    |  |  |
|                                                                                                    | Validation de l'inscription                                                                                                    |                                                                                                    |  |  |
| la pag                                                                                                    | e Habilitations pour chaque établissement S                                                                                                    | s'ouvre                                                                                                    |  |  |
| cliquer sur                                                                                                    | Etablissements V Déclarants O Déclarations O Déclarer Payer                                                                                                    | Objet: Votre inscription à net-entreprises valider votre email                                                                          |  |  |
|                                                                                                    | 888         888         00012         CR0IZAT AMBRGISE (00012)         Attention de salaire           888         888         00012         CR0IZAT AMBRGISE (00012)         C2P: Declaration                                                                                                    | Madame, Monsieur,<br>Vous êtes désormais inscrit comme administrateur sur net-entreprises.fr                                            |  |  |
| « Valider l'inscription »                                                                                                    | 883 888 80012 CROIZAT AMBROISE (80012) Compte AT/MP 2<br>888 888 80012 CROIZAT AMBROISE (80012) DAT 2                                                                                                    | Pour garantir vos échanges avec vos organismes de protection sociale                                                                    |  |  |
| Attestation de salaire Compte AT/MP DAT                                                                                                    |                                                                                                    | et accéder à l'ensemble des fonctionnalités de net-entreprises,<br>il est nécessaire de valider votre adresse en cliquant sur ce lien : |  |  |
| Attestation pour le versement des Compte accident du travail / Déclaration d'accident du travail ou<br>indemptés journalieres majade portestionnelle de trait. | ③ ÉTAPE PRÉCÉDENTE 	✓ VALUER L'INSCRIPTION                                                                                                    | validation de votre adresse électronique                                                                                                |  |  |
| Accessible sous 24 heure(s) Accessible sous 24 heure(s) Accessible sous 24 heure(s)                                                                            | Compte rendu                                                                                                    | Votre adresse électronique est validée. En cas de                                                                                       |  |  |
| Sakie du formulaire en ligne ou dépôt de lichier<br>sou de votre logiciel de paie                                                                              | AGE Vous avez souscrit à: S'C                                                                                                    | espace « Votre compte »                                                                                                    |  |  |
| -                                                                                                    | Attrastandine alabilev, vous devez proceder, si vous êtes une entreprise multi-dablissements ou si vous êtes un tien dicLarant, à l'inscription de l'ensemble de<br>vous RETE pour une boneu utilisation de ce service.     Compte ATMP; vous devez procéder à la consultation des données concernant le SIRET avec leguel vous vous êtes connecté. |                                                                                                    |  |  |
|                                                                                                    | Fr D Accès                                                                                                    |                                                                                                    |  |  |
|                                                                                                    | Une fois votre adresse électronique validée, vous pourrez accéder, selon les habilitations retenues, à :<br>• Décl. MSA, Attestation de salaire, C2P: Déclaration, DAT, le lendemain.                                                                                                    | RISQUES PROFESSIONNELS                                                                                                    |  |  |
|                                                                                                    | Compte AT/MP; sous 48 heures maximum.                                                                                                    | Agir ensemble, protéger chacun                                                                                                    |  |  |

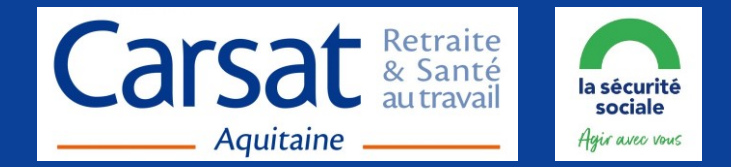

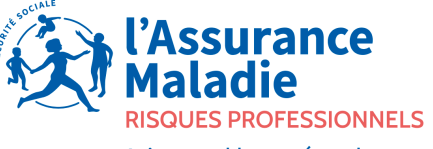

Agir ensemble, protéger chacun

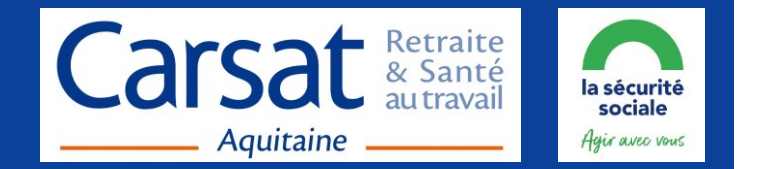

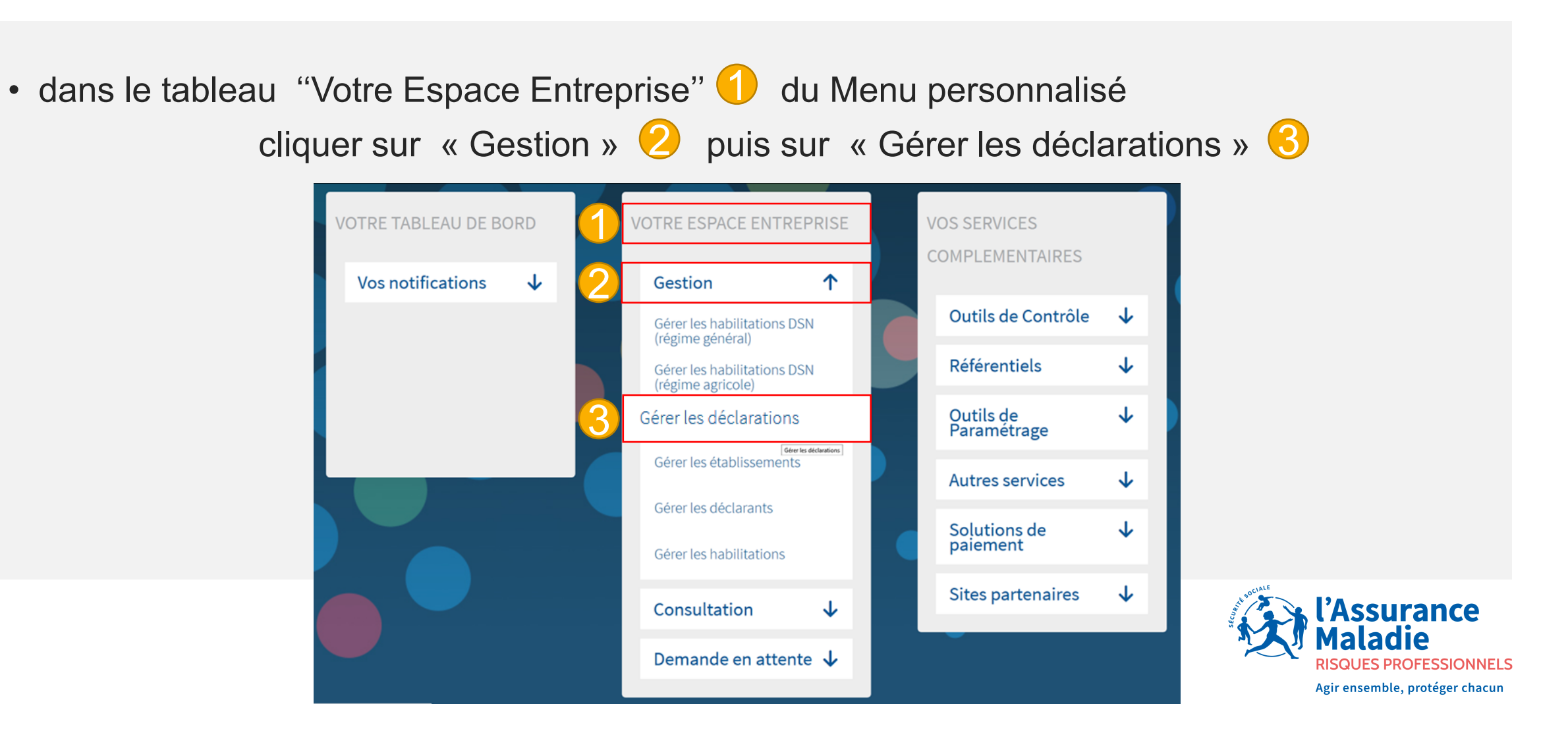

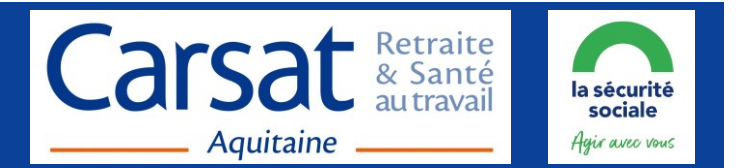

• la page « Gestion des déclarations » s'ouvre, cliquer sur l'établissement (1) (Siret à droite de la flèche bleue) générant la sélection de l'établissement en bleu et l'apparition du logo

|  | ເບ |   |
|--|----|---|
|  |    | 1 |
|  | 0  |   |
|  | ~~ |   |
|  |    |   |

| ntreprise                                                                  |                                                 |    |
|----------------------------------------------------------------------------|-------------------------------------------------|----|
| Entreprise                                                                 |                                                 |    |
| 888 888 888 SOLEIL AQUITAIN                                                |                                                 |    |
|                                                                            |                                                 |    |
| établissements                                                             |                                                 |    |
| s établissements<br>Etablissements                                         | ✓ Adresse                                       | \$ |
| s établissements<br>Etablissements                                         | ✓ Adresse                                       | \$ |
| S Établissements<br>Etablissements<br>888 888 888 00022<br>SOLEIL AQUITAIN | Adresse 12 RUE DE LA LIBERATION 33000 BORDEAUX  | \$ |
| Etablissements Etablissements  S888 888 888 00022 SOLEIL AQUITAIN          | Adresse  12 RUE DE LA LIBERATION 33000 BORDEAUX | \$ |

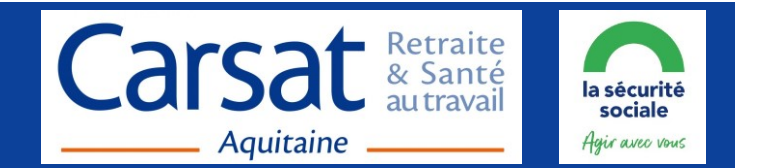

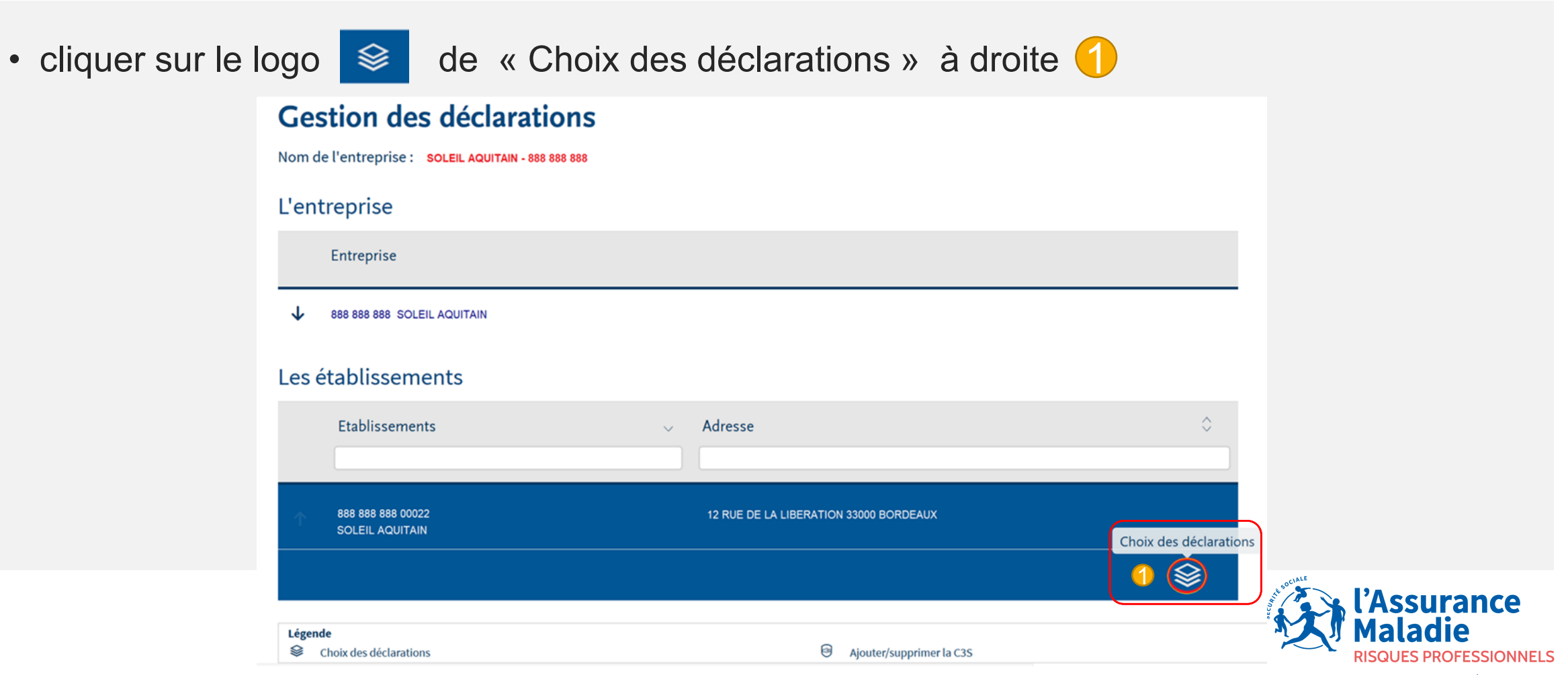

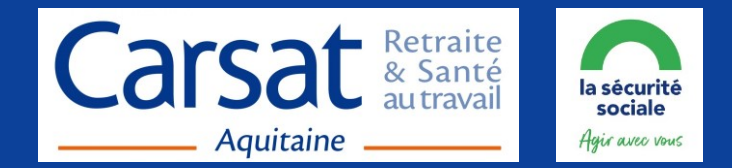

• la page « Choix des déclarations » s'ouvre, cliquer sur le « Compte AT/MP » 1 dans

les déclarations disponibles (tableau gauche)

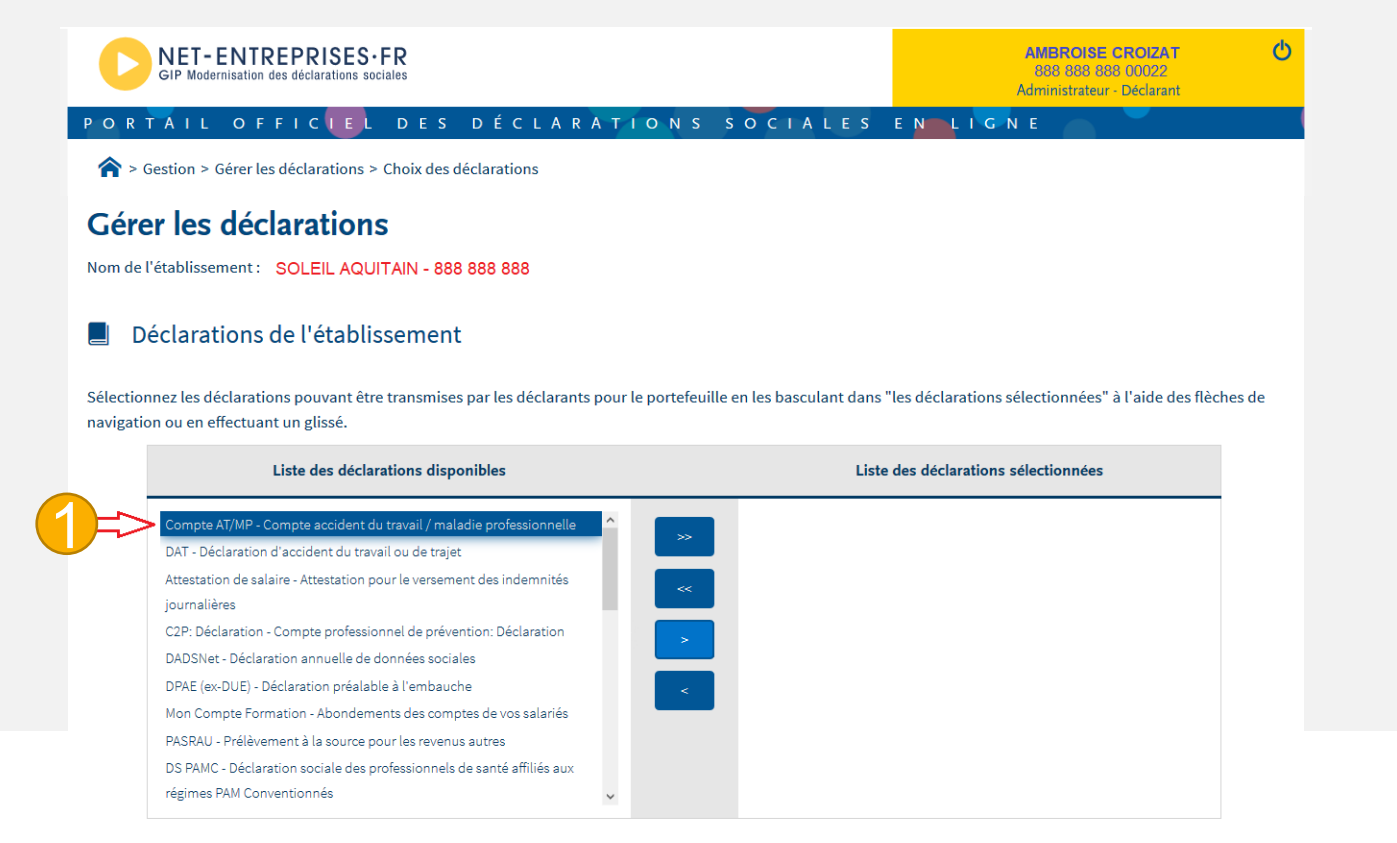

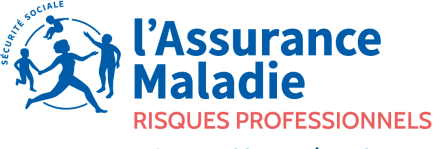

VALIDER

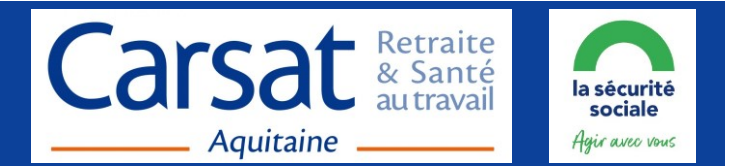

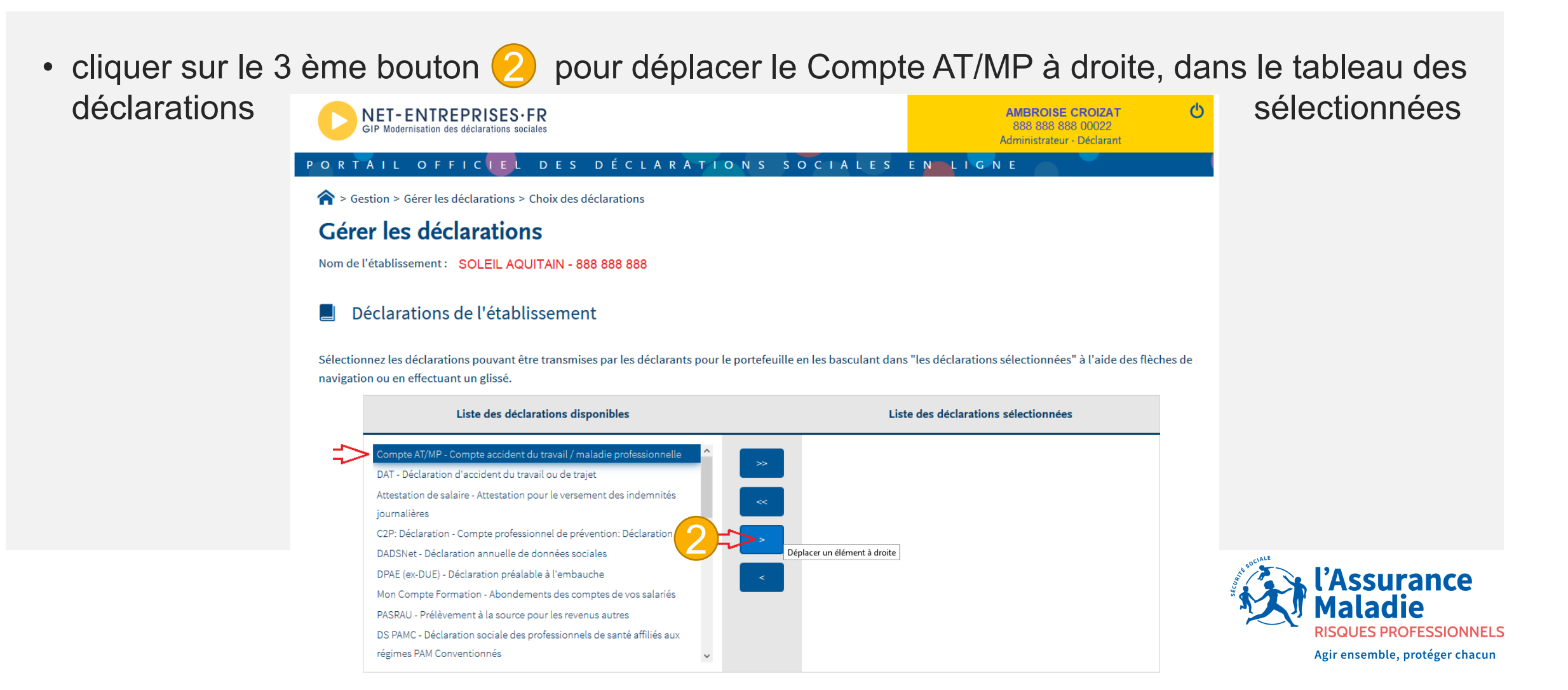

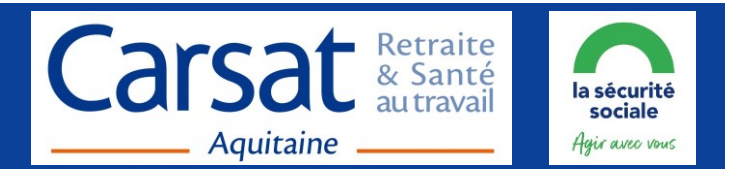

#### • la déclaration « Compte AT/MP » bascule à droite -> tableau des déclarations sélectionnées

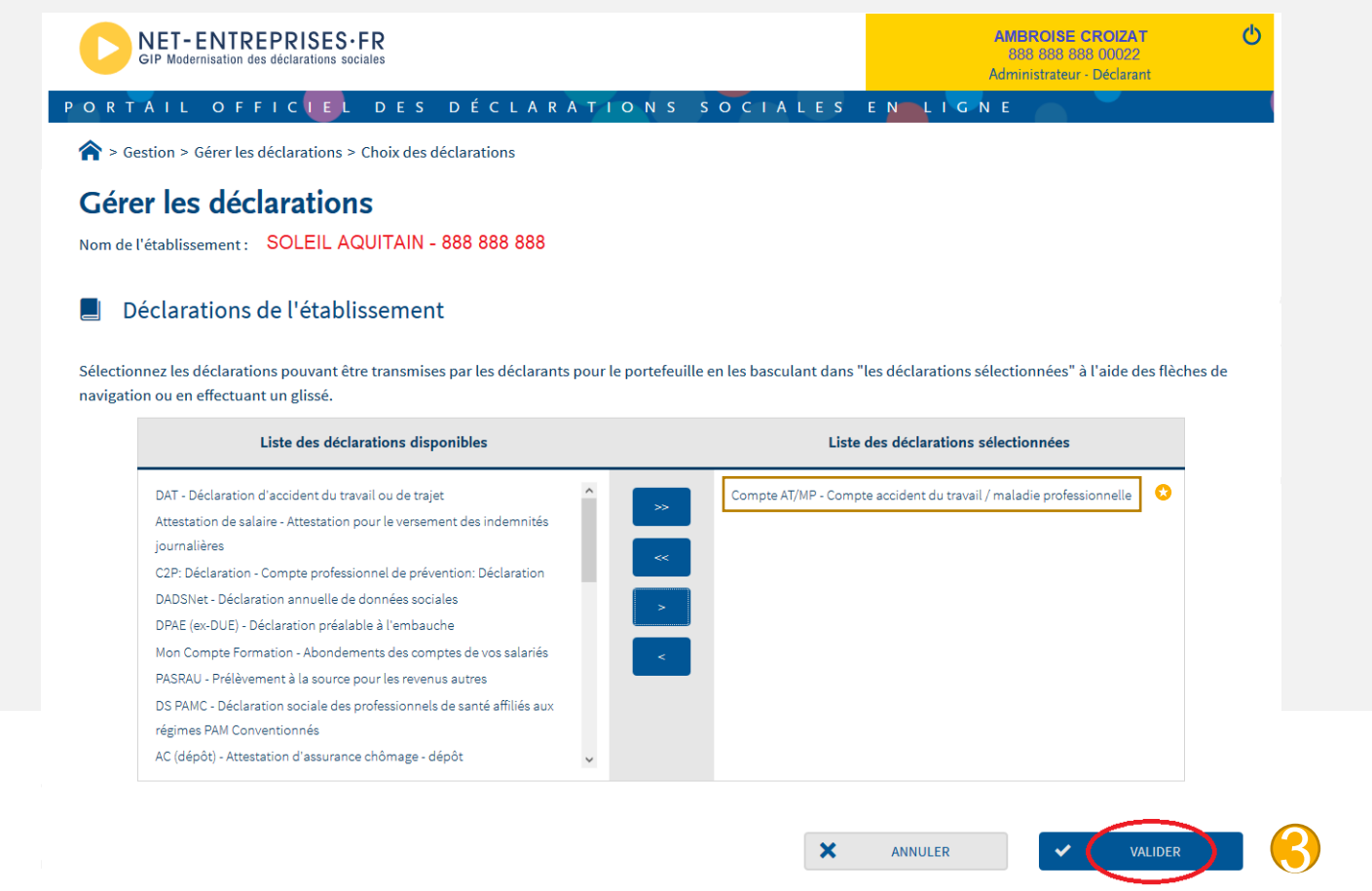

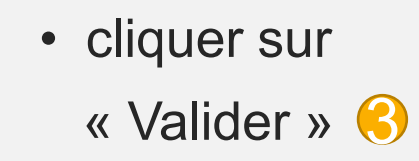

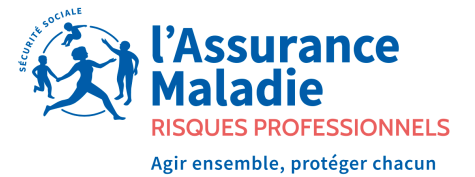

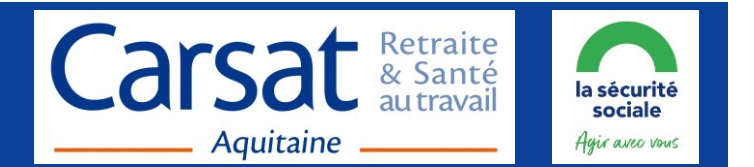

 pour vérifier ou modifier les habilitations au Compte AT/MP, dans le tableau "Votre Espace Entreprise" (1) cliquer sur « Gestion » (2) puis sur « Gérer les habilitations » (3)

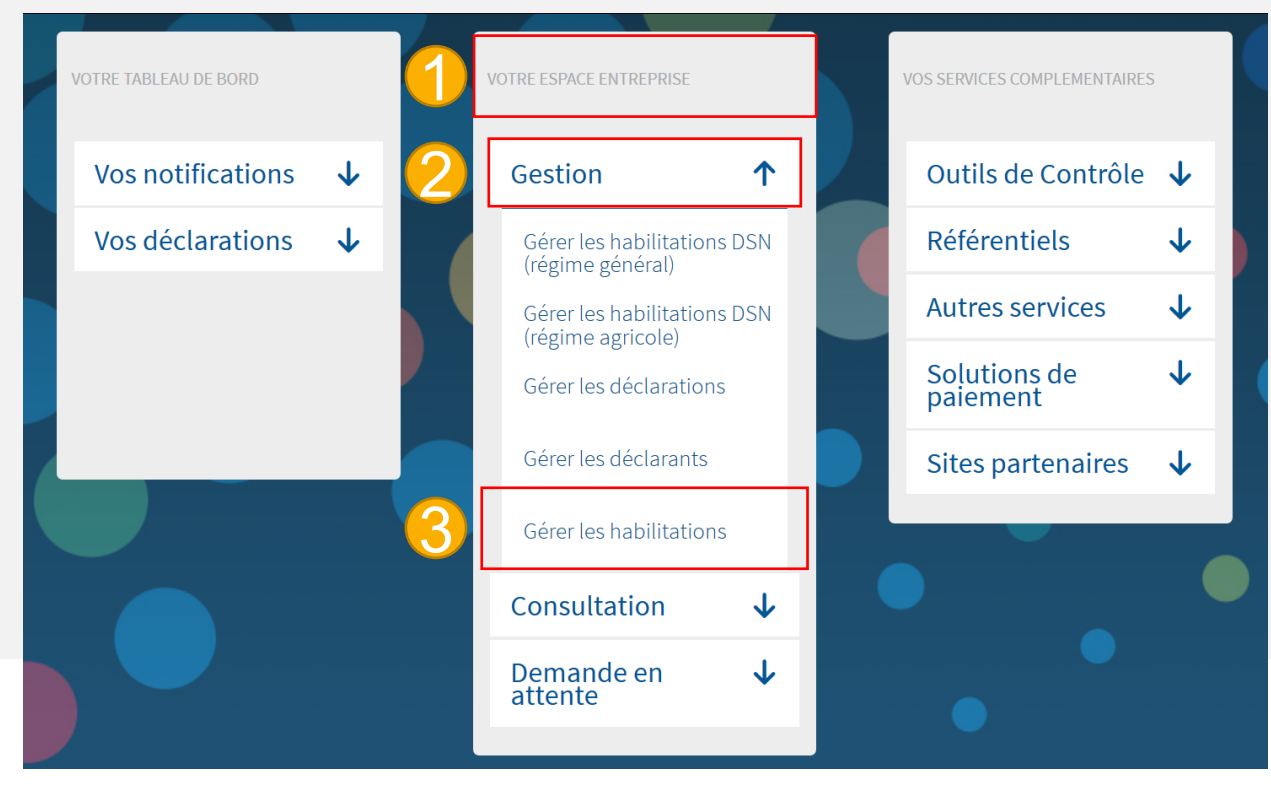

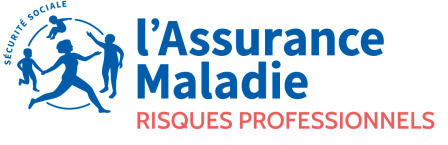

Agir ensemble, protéger chacun

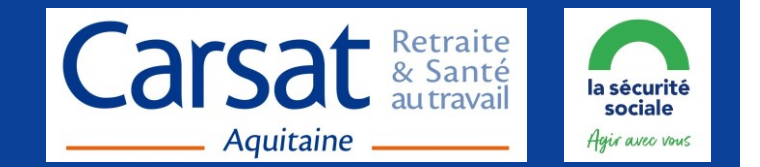

• la page « Gérer les habilitations » s'ouvre, cliquer sur « Rechercher »

Sestion > Gérer les habilitations
Gérer les habilitations

Critères de recherche

888 888 888 00022

Tous les déclarants

Ies habilitations vérifier que l'administrateur AT/MP (case cochée ()) & cliquer sur « Valider »

|                                                     |                      | 0              | RETOUR  | ٩               | RECHERCHER      |
|-----------------------------------------------------|----------------------|----------------|---------|-----------------|-----------------|
|                                                     |                      |                |         |                 |                 |
|                                                     |                      |                |         |                 |                 |
| ☆ > Gestion > Gérer les habilitations               |                      |                |         |                 |                 |
| Gérer les habilitations                             |                      |                |         |                 |                 |
| Critères de recherche :                             |                      |                |         |                 |                 |
| Siret                                               |                      | Administrateur |         |                 |                 |
| 888 888 888 00022                                   | v.                   | AMBROISE       | CROIZAT |                 |                 |
| Déclarants                                          |                      | Service        |         |                 |                 |
| Tous les déclarants                                 | ν.                   | Compte AT/MI   | >       |                 |                 |
| Etablissement : 888 888 888 00022 - SOLEIL AQUITAIN |                      |                |         |                 |                 |
| Service $\lor$                                      | Déclarants           |                |         | Déclarer        | Payer           |
|                                                     |                      |                |         | Tout (dé)cocher | Tout (dé)cocher |
| Compte AT/MP                                        | 888 888 888 00022 CR | OIZAT AMBROIS  | E       |                 |                 |
| DADS-U                                              | 888 888 888 00022 CR | OIZAT AMBROIS  | E       | $\checkmark$    |                 |
| DSI (ex-DCR)                                        | 888 888 888 00022 CR | OIZAT AMBROIS  | E       | V               |                 |
|                                                     |                      |                |         |                 |                 |
|                                                     |                      |                | ×       | ANNULER         | VALIDER         |
|                                                     |                      |                |         |                 |                 |

Administrateur

Service Tous les services

apparaissent

est habilité au Compte sinon, cocher la case

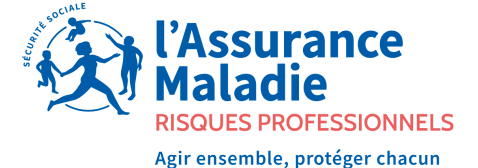

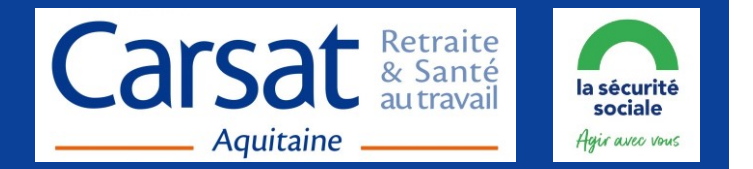

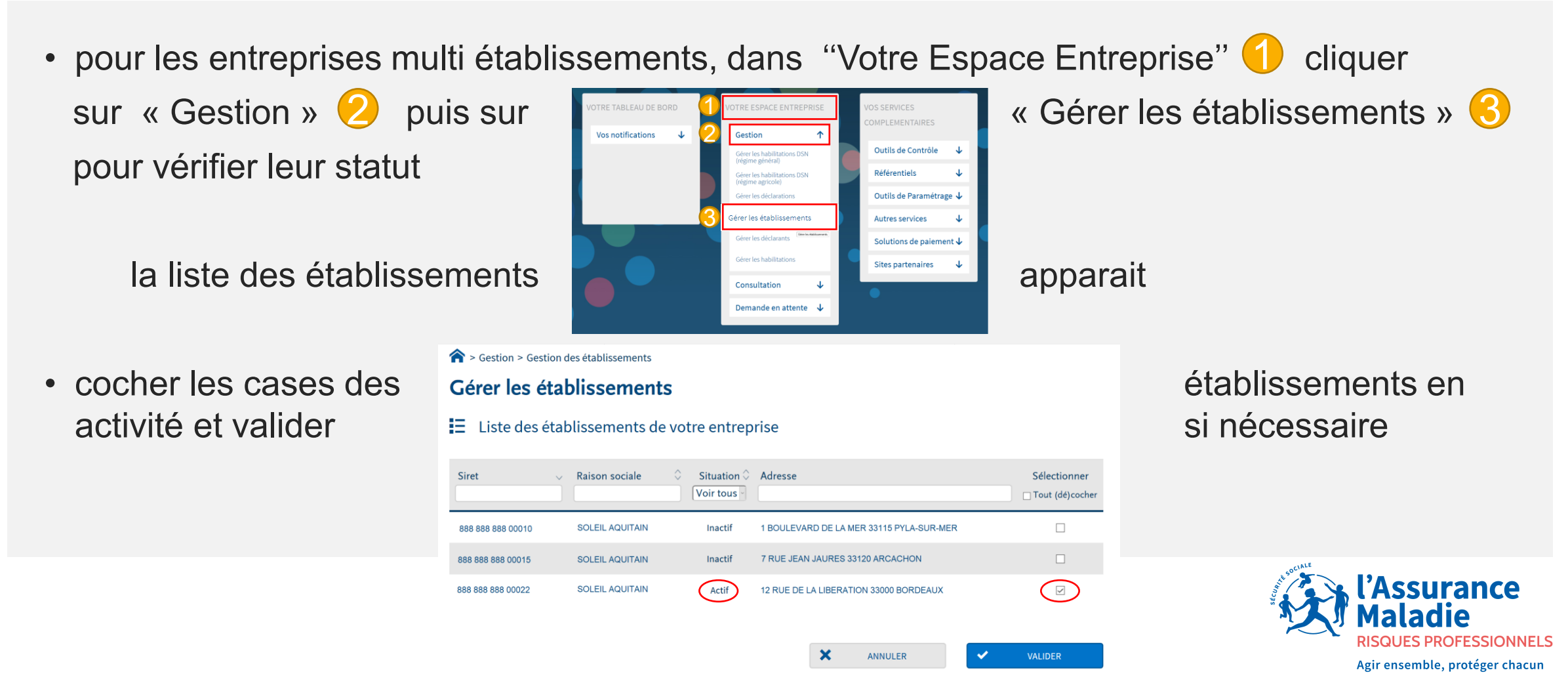

16

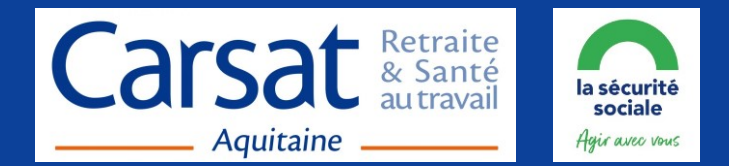

 la demande d'adhésion au Compte AT/MP est correcte si Compte AT/MP un encart gris « Compte AT/MP - Accessible sous x heures » s'affiche Compte accident du travail / > Vos déclarations Compte AT/MP maladie professionnelle Vos déclarations ompte accident du trava maladie professionnelle Accessible sous 24 heure(s) Compte AUMP **DSN** régime DS PAMC Compte AT/MP général Déclaration sociale nominative Compte accident du travail Déclaration sociale des ressionnels de santé affil pour le régime général aux régimes PAM Conventionnés Consultation de votre taux AT/MP, actif en moyenne / 24h Accessible sous 22 heure(s) Accessible sous 22 heure(s) nsultation de votre taux AT/MP, cliquer sur 🎓 pour 2022  $\bigcirc$ Notification revenir au Menu Vos notifications Outils de Contrôle  $\mathbf{1}$ Gestion 1 T taux Abonnement Gérer les habilitations DSN (régime Référentiels 4 général) AT personnalisé Gérer les habilitations DSN (régime Outils de Paramétrage 1 agricole Gérer les déclarations Autres services automatique Gérer les établissements Solutions de paiement Gérer les déclarants Sites partenaires Gérer les habilitations ssurance Consultation 4

Demande en attente

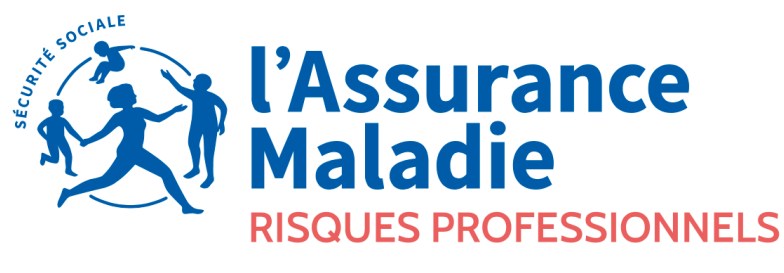

GIP Modernisation des déclarations sociales

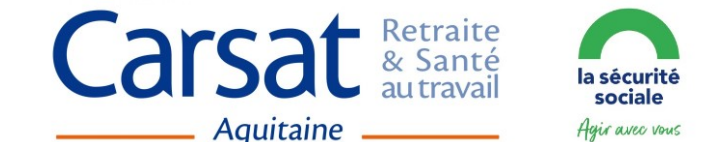

Agir ensemble, protéger chacun

#### **Net-Entreprises**

• 0 806 800 700 - <u>Contact</u> <u>Plan du site</u>

#### **CARSAT Aquitaine** - Service Tarification

- tarification.at@carsat-aquitaine.fr = Webinaires
- Mode opératoire Net-Entreprises
- **Tutoriel** de l'Assurance Maladie
- **<u>Guide</u>** de démarrage Net-Entreprises